## How to Approve a Student's Test Center Request

- 1. Log onto the MyDSO portal: <u>https://bachelor.accessiblelearning.com/RIT/Instructor</u>
- 2. Click **Continue to View Student Accommodations**", then the "**Alternative Testing**" link on the left hand side of the screen.

|     | OVERVIEW             |                                      |                                       |       |         |        |         |                     |              |                               |                 |                        |              |  |  |
|-----|----------------------|--------------------------------------|---------------------------------------|-------|---------|--------|---------|---------------------|--------------|-------------------------------|-----------------|------------------------|--------------|--|--|
|     | LOGIN AS INSTRUCTOR  | ∩ > overview                         |                                       |       |         |        |         |                     |              |                               |                 |                        |              |  |  |
|     | BACK TO MY PROFILE > | Previous Term Term: 2024-2025 - Fail |                                       |       |         |        |         |                     |              |                               | Next Term       |                        |              |  |  |
|     | HOME                 | STUDI                                | STUDENTS WHO REQUESTED ACCOMMODATIONS |       |         |        |         |                     |              |                               |                 |                        |              |  |  |
| 0   | Alternative Testing  | REFINE SEARCH >                      |                                       |       |         |        |         |                     |              |                               |                 |                        |              |  |  |
|     | ) Pace Plan          | D € EXPORT DATA: STUDENTS            |                                       |       |         |        |         |                     |              |                               |                 |                        | ~            |  |  |
|     | SIGN OUT >           | Records Found 1 (Browing 1-1)        |                                       |       |         |        |         |                     |              | Show Per Page: 2000 V Page: 1 |                 |                        |              |  |  |
|     |                      | View                                 | PDF                                   | CRN   | Subject | Course | Section | Student's Full Name | Status       | Request<br>Date               | Last<br>Updated | Alternative<br>Testing | Flex<br>Plan |  |  |
| 1   |                      | View                                 | PDF                                   | 16508 | WGST    | 205    | 01      | Sample Student      | Acknowledged | 08/05/2024                    | 08/05/2024      | Yes                    | Yes          |  |  |
| - 1 |                      |                                      |                                       |       |         |        |         |                     |              |                               |                 |                        |              |  |  |

3. There will be 3 boxes near the top of the screen. The middle box, **Exam Requests Requiring Approval**, will show the number of scheduled exams that need to be approved by the instructor.

| UPCOMING EXAMS                      |                                                                                                    |                                    |                                        |                                     |                                  |                                       |
|-------------------------------------|----------------------------------------------------------------------------------------------------|------------------------------------|----------------------------------------|-------------------------------------|----------------------------------|---------------------------------------|
| Session Extender: Enable            | ALTERNATIVE TESTING      UPCOMING EX                                                                       | XAMS                               |                                        | UPCOMING EXAMS                      | COMPLETED FILES ALTERNATIVE TEST | ING AGREEMENT LIST STUDENTS ALL EXAMS |
| LOGIN AS INSTRUCTOR                 | ALTERNATIVE TESTING AGREEMENT                                                                              | EXAM REQUESTS REQUIRING APPROVAL   | EXAMS WITHOUT FILES UPLOADED           |                                     |                                  |                                       |
| BACK TO MY PROFILE >                | 0                                                                                                    | 8                                  | 15                                     |                                     |                                  |                                       |
| NOME  Overview  Alternative Testing | Courses without Alternative Testing<br>Agreement<br>Total Courses with Alternative Testing<br>Agreement: 2 | Number of Exams Requiring Approval | Number of Exams without Files Uploaded |                                     |                                  |                                       |
| > Flex Plan                         |                                                                                                    |                                    |                                        |                                     |                                  |                                       |
| SIGN OUT >                          | UPCOMING EXAMS SCHEDULED                                                                                   |                                    |                                        |                                     |                                  |                                       |
|                                     | UPCOMING EXAM FILE UPLOAD                                                                                  | ~                                  |                                        |                                     |                                  |                                       |
|                                     | Records Found: 15 (Showing: 1 - 15)                                                                        |                                    |                                        |                                     |                                  | Show Per Page: 2000 V Page: 1         |
|                                     | Status                                                                                                    | Detail Proctor                     | Location C                             | RN Subject Course Section Full Name | Type Exam Date                   | Time Range Late Requested On          |
|                                     | Approved     Review Instructions By Student                                                                | Detail Not Assigned                | DS0 Test Center SAU 1150               |                                     | Test 09/27/2024                  | 09:35 AM - 10:50 AM (75) 08/26/2024   |
|                                     | Processing     Review Instructions By Student                                                              | Detail Not Assigned                | DS0 Test Center SAU 1150               |                                     | Test 09/27/2024                  | 10:00 AM - 11:15 AM (75) 08/26/2024   |
|                                     | Processing     Review Instructions By Student                                                              | Detail Not Assigned                | DSO Test Center SAU 1150               |                                     | Test 09/27/2024                  | 10:00 AM - 11:15 AM (75) 08/28/2024   |

4. All of the upcoming scheduled exams will be listed below the 3 boxes. In the **Status** column, exams requiring instructor approval will be indicated in red. Click the red **Instructor Approval Required** link to open the scheduling details.

|   | Status                                       | Detail | Proctor      | Location                 | CRN | Subject | Course | Section | Full Name |   | Туре | Exam Date  | Time Range               | Late | Requested On |
|---|----------------------------------------------|--------|--------------|--------------------------|-----|---------|--------|---------|-----------|---|------|------------|--------------------------|------|--------------|
|   | Approved<br>Review Instructions By Student   | Detail | Not Assigned | DSD Test Center SAU 1150 |     |         |        |         |           | I | Test | 09/27/2024 | 09:35 AM - 10:50 AM (75) |      | 08/26/2024   |
|   | Processing<br>Review Instructions By Student | Detail | Not Assigned | DSO Test Center SAU 1150 |     |         |        |         |           | I | Test | 09/27/2024 | 10:00 AM - 11:15 AM (75) |      | 08/26/2024   |
| D | Processing<br>Review Instructions By Student | Detail | Not Assigned | DSO Test Center SAU 1150 |     |         |        |         |           | 1 | Test | 09/27/2024 | 10:00 AM - 11:15 AM (75) |      | 08/28/2024   |
|   | Processing<br>Review Instructions By Student | Detail | Not Assigned | DSO Test Center SAU 1150 |     |         |        |         |           |   | Test | 09/27/2024 | 10:00 AM - 11:15 AM (75) |      | 08/30/2024   |
|   | Processing<br>Review Instructions By Student | Detail | Not Assigned | DSO Test Center SAU 1150 |     |         |        |         |           | I | Test | 09/27/2024 | 10:00 AM - 11:15 AM (75) |      | 08/26/2024   |
|   | Processing<br>Review Instructions By Student | Detail | Not Assigned | DSO Test Center SAU 1150 |     |         |        |         |           |   | Test | 09/27/2024 | 10:00 AM - 11:15 AM (75) |      | 08/23/2024   |
| 0 | Processing                                   | Detail | Not Assigned | DSD Test Center SAU 1150 |     |         |        |         |           |   | Test | 10/25/2024 | 09:35 AM - 10:50 AM (75) |      | 08/26/2024   |
| 2 | Instructor Approval Required                 | Detail | Not Assigned | DSO Test Center SAU 1150 |     |         |        |         |           |   | Test | 10/25/2024 | 10:00 AM - 11:15 AM (75) |      | 08/26/2024   |
| 6 | Instructor Approval Required                 | Detail | Not Assigned | DSO Test Center SAU 1150 |     |         |        |         |           |   | Test | 10/25/2024 | 10:00 AM - 11:15 AM (75) |      | 08/26/2024   |
| 6 | Instructor Approval Required                 | Detail | Not Assigned | DSO Test Center SAU 1150 |     |         |        |         |           |   | Test | 10/25/2024 | 10:00 AM - 11:15 AM (75) |      | 08/23/2024   |
|   | Instructor Approval Required                 | Detail | Not Assigned | DS0 Test Center SAU 1150 |     |         |        |         |           |   | Test | 11/15/2024 | 09:35 AM - 10:50 AM (75) |      | 08/26/2024   |

5. The date and time of the exam request will be listed. If the student's proposed date and time are acceptable, click the **Approve Request** button.

> ALTERNATIVE TESTING > UPCOMING EXAMS

| urse:   Jdent:   Jdent:   Ite:   Friday, October 25, 2024   ne:   10:00 AM   APPROVE REQUEST >                                                                                                    | AM INFORMATION           | RESCHEDULING INFORMATION  |
|----------------------------------------------------------------------------------------------------|--------------------------|---------------------------|
| Indent:     Indent:     Indent:     Additional Note:     Additional Note:     Additional Note:     Indent:     Indent: | ourse:                   | Reason For Rescheduling*: |
| Additional Note:                                                                                                    |                          | Select One 🗸              |
| ate:<br>Friday, October 25, 2024<br>ime:<br>10:00 AM<br>APPROVE REQUEST >                                                                                                    | tudent:                  | Additional Note:          |
| APPROVE REQUEST >                                                                                                    |                          |                           |
| Friday, October 25, 2024                                                                                                    | ate:                     |                           |
| Time:<br>10:00 AM<br>APPROVE REQUEST ><br>FORM SUBMISSION                                                                                                    | Friday, October 25, 2024 |                           |
| 10:00 AM APPROVE REQUEST > FORM SUBMISSION                                                                                                    | me:                      |                           |
| APPROVE REQUEST > FORM SUBMISSION                                                                                                    | 10:00 AM                 |                           |
| FORM SUBMISSION                                                                                                    | APPROVE REQUEST >        |                           |
| FORM SUBMISSION                                                                                                    |                          |                           |
|                                                                                                    | ORM SUBMISSION           |                           |

 If the proposed date and/or time are unacceptable, click the Date of the Exam Does Not Match with the Syllabus selection from the Reason for Rescheduling dropdown menu. There is a box where an optional additional note can be added. Then click the Submit Request button.

| > ALTERNATIVE TESTING > UPCOMING EX | CAMS                                              |
|-------------------------------------|---------------------------------------------------|
| EXAM INFORMATION                    | RESCHEDULING INFORMATION                          |
| Course:                             | Reason For Rescheduling*: Select One Select One   |
| Student:<br>Date:                   | Date of the exam does not match with the syllabus |
| Friday, October 25, 2024<br>Time:   |                                                   |
| 10:00 AM                            |                                                   |
| FORM SUBMISSION                     |                                                   |
| SUBMIT REQUEST > BACK TO PREVIOU    | JS PAGE >                                         |
|                                     |                                                   |

7. The screen will automatically refresh and go back to the main alternative testing page. The status of the approved exam will now be set as **Processing**. When the exam request is approved by Test Center staff, the status will change to **Approved**.

| Rec | ords Found: 15 (Showing: 1 - 15)             |        |              |                          |
|-----|----------------------------------------------|--------|--------------|--------------------------|
| •   | Status                                       | Detail | Proctor      | Location                 |
|     | Approved<br>Review Instructions By Student   | Detail | Not Assigned | DSO Test Center SAU 1150 |
|     | Processing<br>Review Instructions By Student | Detail | Not Assigned | DSO Test Center SAU 1150 |
|     | Processing<br>Review Instructions By Student | Detail | Not Assigned | DSO Test Center SAU 1150 |
|     | Processing<br>Review Instructions By Student | Detail | Not Assigned | DSO Test Center SAU 1150 |
|     | Processing<br>Review Instructions By Student | Detail | Not Assigned | DSO Test Center SAU 1150 |
|     | Processing<br>Review Instructions By Student | Detail | Not Assigned | DS0 Test Center SAU 1150 |